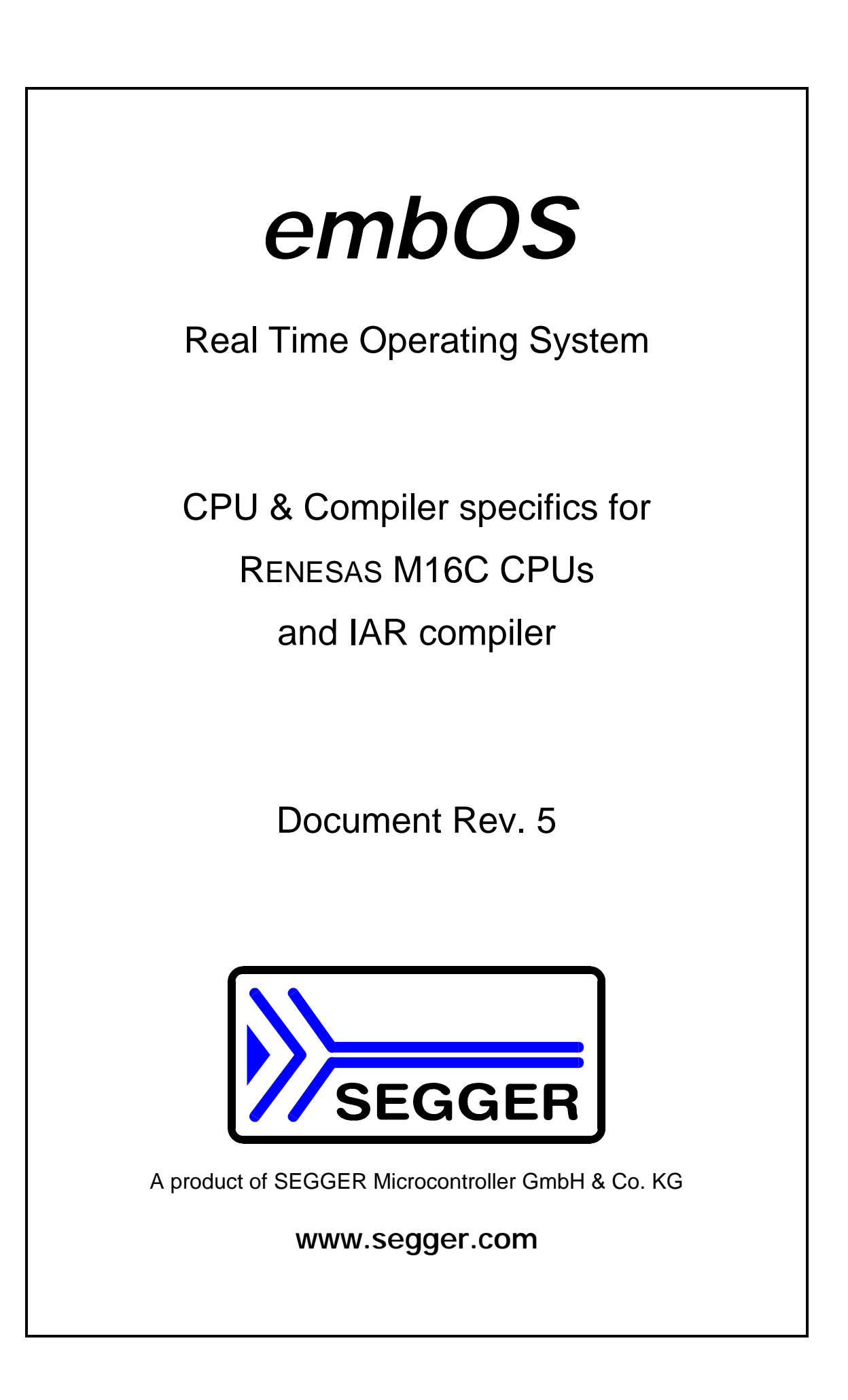

# Contents

| Contents                                                             | 3          |
|----------------------------------------------------------------------|------------|
| 1. About this document                                               | 4          |
| 1.1. How to use this manual                                          | 4          |
| 2. What's new?                                                       | 4          |
| 2.1. Update / Upgrade information                                    | 4          |
| 3. Using <i>embOS</i> with IAR's Embedded Workbench                  | 5          |
| 3.1. Installation                                                    | 5          |
| 3.2. First steps                                                     | 6          |
| 3.3. The sample application Main.c                                   | 6          |
| 4. Using debugging tools to debug the application                    | 8          |
| 4.1. Using IAR's C-Spy simulator                                     | 8          |
| 4.2. Using KD30 ROM Monitor                                          | . 11       |
| 4.3. Interrupt vector definition file KD30Vect.asm                   | . 11       |
| 4.4. Using PD30 / PC4701 in circuit emulator                         | . 12       |
| 4.5. Using PD30Sim                                                   | . 16       |
| 4.6. Common debugging hints                                          | .16        |
| 5. Build your own application                                        | . 17       |
| 5.1. Required files for an <i>embOS</i> application                  | . 17       |
| 5.2. Select a start project                                          | . 17       |
| 5.3. Add your own code                                               | . 17       |
| 5.4. Change memory model or library mode                             | . 17       |
| 6. IAR compiler specifics                                            | 19         |
| 6.1. Data / Memory models, compiler options                          | . 19       |
| 6.2. Available libraries                                             | . 19       |
| 6.3. Distributed project files                                       | . 20       |
| 6.4. Distributed target configurations                               | . 20       |
| 7. M16C6N and M16C62P CPU specifics                                  | . 21       |
| 7.1. Clock settings and corrections for <i>embOS</i> timer interrupt | . 21       |
| 7.2. Clock settings and corrections for UART used for embOSView      | . 21       |
| 7.3. PLL settings                                                    | . 22       |
| 7.4. Conclusion about clock settings                                 | . 22       |
| 8. Stacks                                                            | 23         |
| 8.1. Lask stack for M16C                                             | . 23       |
| 8.2. System stack for M16C                                           | .23        |
| 8.3. Interrupt stack for M16C                                        | . Z3       |
| 0. Interrupto                                                        | . Z3       |
| 9. Interrupts                                                        | . Z4<br>24 |
| 9.1. What happens when an interrupt occurs?                          | . Z4<br>24 |
| 9.2. Demining interrupt handlers in C                                | . 24<br>24 |
| 9.5. Interrupt vector table                                          | . 24<br>24 |
| 9.4. Interrupt-Stack                                                 | 24<br>25   |
| 9.5. Fast Interrupts with WTOC                                       | 20         |
| 9.0. Interrupt phonties                                              | 20         |
| 11. Tochnical data                                                   | ∠0<br>27   |
| 11.1 Momony roquiroments                                             | 21         |
| 12 Files shipped with ombos M16C for IAP compiler                    | _ 21<br>つフ |
| 12. Thes shipped with enhous who for tak compiler                    | 21         |
|                                                                      | 20         |

# 1. About this document

This guide describes how to use *embOS* for M16C Real Time Operating System for the RENESAS M16C series of microcontroller using IAR compiler and IARs Embedded Workbench.

# 1.1. How to use this manual

This manual describes all CPU and compiler specifics for *embOS* using M16C CPUs with IAR compiler. Before actually using *embOS*, you should read or at least glance through this manual in order to become familiar with the software. Chapter 2 gives you a step-by-step introduction, how to install and use *embOS* using IAR C compiler and IAR's Embedded Workbench.. If you have no experience using *embOS*, you should follow this introduction, even if you do not plan to use IAR's Embedded Workbench, because it is the easiest way to learn how to use *embOS* in your application.

Most of the other chapters in this document are intended to provide you with detailed information about functionality and fine-tuning of *embOS* for the M16C CPUs and IAR compiler.

# 2. What's new?

### • Additional libraries delivered with embOS

Since version 3.20, libraries for byte aligned objects and near constants in near memory model are delivered with *embOS* for M16C. Near constants are required for R8C CPU which is supported by new IAR workbench and compiler since version 2.12.

#### • Fast interrupts:

Since version 3.10p of *embOS* for M16C, interrupt handling inside *embOS* was modified. Instead of disabling interrupts when *embOS* does atomic operations, the interrupt level of the CPU is set to 4. Therefore all interrupts with level 5 or above can still be processed.

# 2.1. Update / Upgrade information

When you update / upgrade from an *embOS* version prior 3.10p, you may have to change your interrupt handlers because of *Fast interrupt* support. All interrupt handlers using *embOS* functions have to run on priorities from 1 to 4. **Please read chapter "Interrupts" in this manual.** 

# 3. Using *embOS* with IAR's Embedded Workbench

# 3.1. Installation

embOS is shipped on CD-ROM or as a zip-file in electronic form.

In order to install it, proceed as follows:

If you received a CD, copy the entire contents to your hard-drive into any folder of your choice. When copying, please keep all files in their respective sub directories. Make sure the files are not read only after copying. If you received a zip-file, please extract it to any folder of your choice, preserving the directory structure of the zip-file.

Assuming that you are using IAR's Embedded Workbench to develop your application, no further installation steps are required. You will find a prepared sample start project for M16C CPUs, which you should use and modify to write your application. So follow the instructions of the next chapter 'First steps'.

You should do this even if you do not intend to use IAR's Embedded Workbench for your application development in order to become familiar with *em-bOS*.

*embOS* does in no way rely on IAR's Embedded Workbench, it may be used without the workbench using batch files or a make utility without any problem.

# 3.2. First steps

After installation of *embOS* ( $\rightarrow$  Installation) you are able to create your first multitasking application. You received a ready to go sample start workspace and project for M16C CPUs and it is a good idea to use this as a starting point of all your applications.

Your *embOS* distribution contains one folder 'Start' which contains the sample start workspace and project and every additional files used to build your application.

To get your application running, you should proceed as follows:

- Create a work directory for your application, for example c:\work
- Copy all files and subdirectories from the *embOS* distribution disk into your work directory.
- Clear the read only attribute of all files in the new 'Start'-folder in your working directory.
- Open the folder 'Start' in your work directory.
- Open the start workspace 'Start.eww'. (e.g. by double clicking it)
- Build the start project

After building the start project your screen should look like follows:

| 🔀 IAR Embedded Workbench IDI                                                                                                    |                                                                                                    | . 🗆 🗙                |
|----------------------------------------------------------------------------------------------------|----------------------------------------------------------------------------------------------------|----------------------|
| <u>File E</u> dit <u>V</u> iew <u>P</u> roject <u>T</u> ools <u>W</u>                                                                                             | indow <u>H</u> elp                                                                                                    |                      |
| 0 🛩 🖬 🕼 🕹 🐰 🖿 🛍                                                                                                    | ■ P P P P P P P P P P P P P P P P P P P                                                                                                    |                      |
| Workspace ×                                                                                                    | main.c                                                                                                    | * x                  |
| CSpy Simulator                                                                                                    |                                                                                                    | **/ -                |
| Files       ✓       ⊡         ■ Start - CSpy       ✓         - ① embOS_Lib       →         - ① main       →         - ① ReadMe       →         - ① Output       → | <pre>int main(void) {     OS_IncDI();    /* Initially disable interrupts     OS_InitKern();    /* initialize OS     OS_InitHW();    /* initialize Hardware for OS     /* You need to create at least one task here /     OS_CREATETASK(&amp;TCB0, "HP Task", Task0, 100, Stack0);     OS_CREATETASK(&amp;TCB1, "LP Task", Task1, 50, Stack1);     OS_Start();    /* Start multitasking     return 0; }</pre> | */<br>*/<br>*/<br>*/ |
| Start                                                                                                    | fo 4                                                                                                    |                      |
| Messages                                                                                                    | File Line                                                                                                    |                      |
| Total number of errors: 0<br>Total number of warnings: 0                                                                                                    |                                                                                                    | -                    |
| Ready                                                                                                    |                                                                                                    | 1                    |

Initially a target for Near memory model for IAR's simulator / debugger CSpy should be selected.

If you do not have CSpy installed, you may select an other target which is useable for your simulator / debugger.

### 3.3. The sample application Main.c

The following is a printout of the sample application main.c. It is a good startingpoint for your application. What happens is easy to see:

After initialization of *embOS*; two tasks are created and started The two tasks are activated and execute until they run into the delay, then suspend for the specified time and continue execution.

```
SEGGER MICROCONTROLLER SYSTEME GmbH
*
   Solutions for real time microcontroller applications
File : Main.c
Purpose : Skeleton program for embOS
----- END-OF-HEADER -----*/
#include "RTOS.H"
OS_STACKPTR int Stack0[128], Stack1[128]; /* Task stacks */
OS_TASK TCB0, TCB1;
                           /* Task-control-blocks */
void Task0(void) {
 while (1) {
   OS_Delay (10);
 }
}
void Task1(void) {
 while (1) {
   OS_Delay (50);
 }
}
      *
*
      main
int main(void) {
                   /* Initially disable interrupts
                                                */
 OS_IncDI();
 OS_InitKern();
                   /* initialize OS
                                                */
                   /* initialize Hardware for OS
 OS_InitHW();
                                                */
                                                */
 /* You need to create at least one task here !
 OS_CREATETASK(&TCB0, "HP Task", Task0, 100, Stack0);
OS_CREATETASK(&TCB1, "LP Task", Task1, 50, Stack1);
OS_Start(); /* Start multitasking
                   /* Start multitasking
                                                * /
 OS_Start();
 return 0;
```

# 4. Using debugging tools to debug the application

The *embOS* start project contains targets which are already setup for the following debugging tools:

- IAR's debugger / simulator CSpy. This target is named "CSpy\_Simulator".
- RENESAS'S ROM Monitor KD30. This target is named "Target\_KD30" and may also be used with IAR CSpy in serial ROM monitor mode

• RENESAS's in circuit emulator PD30. This target is named "Target\_PD30" These targets are prepared to produce the appropriate output files required by your debugger.

The following chapters describe a sample session based on our sample application main.

# 4.1. Using IAR's C-Spy simulator

When starting C-Spy simulator after building the C-Spy target, you will usually see the main function, or you may look at the startup code and have to set a breakpoint at main. Now you can step through the program.

OS\_IncDI() initially disables interrupts and prevents OS\_InitKern() from reenabling them.

OS\_InitKern() initializes *embOS* -Variables. As this function is part of the *embOS* library, you may step into it in disassembly mode only.

OS\_InitHW() is part of RTOSINIT.c and therefore part of your application. Its primary purpose is to initialize the hardware required to generate the timer-tick-interrupt for *embOS*. Step through it to see what is done.

OS\_COM\_Init() in OS\_InitHW() is optional. It is required if embOSView shall be used. As simulators usually can not simulate UART operations, OS\_UART should be defined as (-1) to disable UART initialization and communication.

OS\_Start() should be the last line in main, since it starts multitasking and does not return.

| 🔀 IAR Embedded Workbench IDE 📃 💌                                                                                                    |  |  |  |  |  |
|----------------------------------------------------------------------------------------------------|--|--|--|--|--|
| File Edit View Project Debug Simulator Iools Window Help         Image: Start - CSpy Image: Start - CSpy Imag                                                                                                    |  |  |  |  |  |
| Image: Construction of the second second |  |  |  |  |  |
| Ready In 32, Col 1                                                                                                    |  |  |  |  |  |

Before stepping over  $OS\_Start()$ , you should set two breakpoints in our tasks in main.c as shown below:

| 💥 IAR Embedded Workbench IDE            |                                              |                 |               | _ 🗆 🗙      |
|-----------------------------------------|----------------------------------------------|-----------------|---------------|------------|
| <u>File Edit View Project Debug Sir</u> | nulator <u>T</u> ools <u>W</u> inde          | ow <u>H</u> elp |               |            |
| 5 • 526555                              | : 😕 🕱                                        |                 |               |            |
| Workspace ×                             | main.c                                       |                 |               | <b>+</b> × |
| CSpy Simulator                          | void Task0(vo<br>while (1) {<br>× 05_Delay   | nid) {<br>(11); |               | •          |
| HeadMe                                  | )<br>void Taskl(vo<br>while (1) {<br>S_Delay | id) (<br>(50);  |               |            |
| Start<br>Expression Value               | }<br>}<br>lfo                                | Туре            |               | ¥          |
| OS_Time 0                               | Memory:0x582                                 | long            |               |            |
| Ready                                   |                                              |                 | Ln 22, Col 16 |            |

When you step over OS\_Start() the next source line executed is Task0 which is the task with the highest priority in our start project and is therefore activated.

| 🎢 IAR Embedded Workbench IDE                                     |                                                                       |               |              |          |
|------------------------------------------------------------------|-----------------------------------------------------------------------|---------------|--------------|----------|
| <u>Eile Edit View Project Debug Simulator Tools Window H</u> elp |                                                                       |               |              |          |
| 5 • 52655                                                        | Ž  🕱                                                                  |               |              |          |
| Workspace x m                                                    | ain.c                                                                 |               |              | + x      |
| CSpy Simulator                                                   | <pre>void Task0(voi   while (1) {         05_Delay (         } </pre> | .d) {<br>10); |              | -        |
|                                                                  | <pre>} void Taskl(voi while (1) {     OS_Delay (     } }</pre>        | .d) {<br>30]; |              |          |
| Start                                                            | fo 🚺                                                                  |               |              | <u>ب</u> |
| × Expression Value                                               | Location                                                              | Туре          |              |          |
| OS_Time 0                                                        | Memory:0x582                                                          | long          |              |          |
| Ready                                                            |                                                                       |               | Ln 16, Col 5 |          |

If you continue stepping, you will arrive in the task with the lower priority:

| 💥 IAR Embedded Workbench IDE 📃 🗖                            |                                            |      |   |  |  |
|-------------------------------------------------------------|--------------------------------------------|------|---|--|--|
| File Edit View Project Debug Simulator Tools Window Help    |                                            |      |   |  |  |
| 5 5 2 2 2 2 2 2 2 2 2 2 2 2 2 2 2 2 2 2                     | × 😕 🐒                                      |      |   |  |  |
| Workspace × main.c                                          |                                            |      |   |  |  |
| CSpy Simulator       Files       Start - CSpy               | void Task0(vo<br>while (1) {<br>X OS_Delay |      | Ī |  |  |
| HE mous                                                     | ) ) ) ) ) ) ) ) ) ) ) ) ) ) ) ) ) ) )      |      |   |  |  |
| Void Taski (void) { While (1) { While (1) { While (50); } } |                                            |      |   |  |  |
| Start Fo 4                                                  |                                            |      |   |  |  |
| Expression Value                                            | Location                                   | Туре |   |  |  |
| OS_Time 0                                                   | Memory:0x582                               | long |   |  |  |
| Ready [In 22, Col 5 //                                      |                                            |      |   |  |  |

Continuing to step through the program, there is no other task ready for execution. *embOS* will suspend Task1 and switch to the idle-loop, which is always executed if there is nothing else to do (no task is ready, no interrupt routine or timer executing). OS\_Idle() is found in RTOSInit.c:

| 💥 IAR Embedded Workbench IDE                                                                                                    |                                 |  |  |  |  |
|----------------------------------------------------------------------------------------------------|---------------------------------|--|--|--|--|
| <u>File Edit View Project Debug Simulator Tools Window Help</u>                                                                                                    |                                 |  |  |  |  |
| 5 • 52 53 3 3 A                                                                                                    |                                 |  |  |  |  |
| Workspace × main.                                                                                                    | .c rtosinit.c                   |  |  |  |  |
| CSpy Simulator       Imain.e roshit.e         Files       Imain.e roshit.e         Files       Imain.e         Files       Imain.e         Files       Imain.e         Files       Imain.e         Files       Imain.e         Files       Files |                                 |  |  |  |  |
| Start                                                                                                    |                                 |  |  |  |  |
| Expression Value L<br>OS_Time 0 Me                                                                                                    | Location Type femory:0x582 long |  |  |  |  |
| Ready                                                                                                    | Ln 22, Col 5                    |  |  |  |  |

If you set a breakpoint in both of our tasks, you will see that they continue execution after the given delay.

Coming from OS\_Idle(), you should execute the 'Go' command:

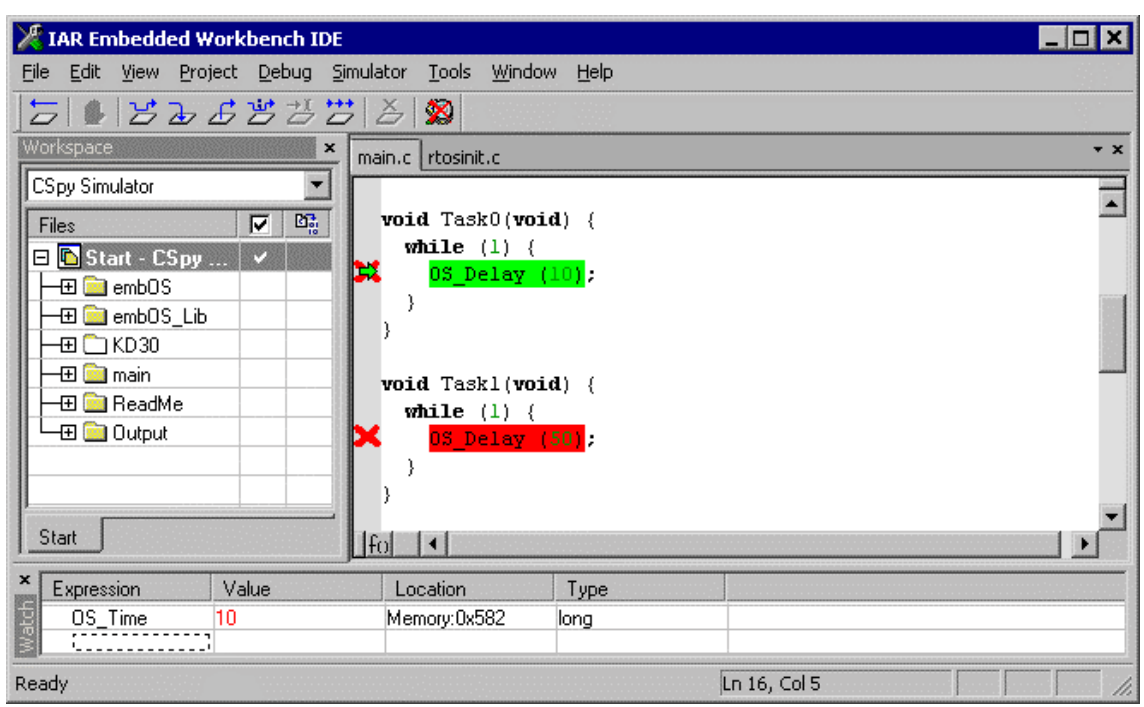

As can be seen by the value of *embOS* timer variable OS\_Time, shown in the watch window, Task0 continues operation after expiration of the 10 ms delay.

# 4.2. Using KD30 ROM Monitor

The distribution of *embOS* for M16C is prepared for usage of KD30 ROM monitor. KD30 ROM monitor needs UART interrupt vectors which point to KD30 internal interrupt functions.

These vectors are defined in 'KD30Vect.asm' which is included in the target "Target\_KD30" which is setup for KD30. Please check whether these vectors fit to your version of ROM monitor.

As KD30 usually communicates via UART1 of the target CPU, this UART can not be selected as communication port for embOSView or for your application.

Note also, that the variable interrupt vector table has to be located below the highest target CPUs flash sector, which is used by KD30 ROM Monitor.

The linker file used by *embOS* KD30 target is set up accordingly.

#### Problem with KD30 ROM monitor running embOS application:

When ROM monitor stopped at a breakpoint, it may happen, that any interrupt activates a task switch while stepping through the program, as interrupts are enabled during stepping. This task switch can not be handled by KD30 and KD30 crashes.

To overcome this problem, you should open the register window and set interrupt priority (IPL) to 6 immediately after the breakpoint was reached. This enables stepping without any task switches, as all *embOS* interrupts normally run with lower priorities.

How to step through the sample application can be seen chapter 3.4 "Using PD30 / PC4701 in circuit emulator. PD30 is similar to KD30.

### 4.3. Interrupt vector definition file KD30Vect.asm

This file defines two interrupt vectors for UART1 used by KD30 ROM Monitor. When not using KD30, an interrupt vector definition file is not required, as *embOS* interrupts are defined in 'C'-source code.

When using KD30, please check whether the vector itself fits to your KD30 monitor version:

- 0FCB6Bh for old version of KD30
- 0FF900h for newer version of KD30 (above 3.0).

Both vectors for Rx- and Tx- interrupt point to the same address.

#### Important:

Please ensure, that this file is linked to your application, when needed for KD30 ROM-Monitor.

#### Check the project options for assembler AM16C, code generation:

'Make a LIBRARY module' option has to be unchecked. Otherwise the linker would optimize those vectors away, as they are not referenced by your application.

### 4.4. Using PD30 / PC4701 in circuit emulator

The standard distribution of *embOS* for M16C and IAR compiler contains a target for RENESAS'S PD30 / PC4701 in circuit emulator.

This target is named "Target\_PD30" and it produces an 'X30' output file with debug information which may be loaded into PD30 eg. RENESAS'S PC4701 in circuit emulator to debug the application.

When starting the debugger and load the application, you will usually see the main function (very similar to the screenshot below). or you may look at the startup code and have to set a breakpoint at main. Now you can step through the program.

OS\_InitKern() is part of the *embOS* Library; you can therefore only step into it in disassembly mode. It initializes *embOS* -Variables and enables interrupts. If you do want to enable interrupts from start, you are free to change your code by incrementing the interrupt-disable counter using OS\_IncDI() before calling OS\_InitKern().

OS\_InitHW() is part of RTOSINIT.c and therefore part of your application. Its primary purpose is to initialize the hardware required to generate the timer-tick-interrupt for *embOS*. Step through it to see what is done.

OS\_COM\_Init() in OS\_InitHW() is optional. It is required if embOSView shall be used. In this case it should initialize the UART used for communication. OS\_Start() should be the last line in main, since it starts multitasking and does not return.

| PD 30 [C:\Work\Start\StartNR.x30]                                                                                                  | . 🗆 🗡    |
|----------------------------------------------------------------------------------------------------|----------|
| <u>File E</u> dit <u>V</u> iew Environment <u>D</u> ebug <u>O</u> ption <u>B</u> asicWindows O <u>p</u> tionalWindows <u>H</u> elp |          |
| ↓     ↓     ↓     ↓       Go     Corre     ↓     ↓     ↓       Step     Over     Return     Stop     Break     Reset     S/W       |          |
| 💀 Program Window [Main.c]                                                                                                    |          |
| View Source 📴 Mix 💙 Dis                                                                                                    |          |
| Line BRK Source                                                                                                    |          |
| 00027 *                                                                                                    |          |
| 00028 * main                                                                                                    |          |
| 00030 *********************************                                                                                            | **/      |
| 00031<br>00032 B woid main(woid) (                                                                                                 |          |
| 00033 - OS_InitKern(); /* initialize OS                                                                                            | */       |
| 00034 - OS_InitHW(); /* initialize Hardware for OS                                                                                 | */       |
| 00036 - OS_CREATETASK(&TCB0, "HP Task", Task0, 100, Stack0);                                                                       | *        |
| 00037 - OS_CREATETASK(&TCB1, "LP Task", Task1, 50, Stack1);                                                                        | ×/ 🔲     |
| 00039 - }                                                                                                    | ~ 3      |
|                                                                                                    |          |
| 🛱 C Watch Window                                                                                                    |          |
| Add 🔀 Add 🔀 Del 🕅 Dele 🖉 Set 🕬 Cancel 🏥 Radix                                                                                      |          |
| (long) OS_Time = 0                                                                                                    |          |
|                                                                                                    | ►        |
| Ready 00 h 00 m 00 sec 000 msec 1                                                                                                  | 24 use 🎢 |

Before you step into  $\texttt{OS\_Start()},$  you should set breakpoints in the two tasks as shown below:

| 80 F         | D30          | (C:\W            | ork\Start\Sta        | rtNR.x3          | :0]            |                              |                          |                         | _ 🗆 ×         |
|--------------|--------------|------------------|----------------------|------------------|----------------|------------------------------|--------------------------|-------------------------|---------------|
| <u>F</u> ile | <u>E</u> dit | ⊻iew             | E <u>n</u> vironment | <u>D</u> ebug    | <u>O</u> ption | $\underline{B} a sicWindows$ | 0 <u>p</u> tionalWindows | <u>H</u> elp            |               |
|              | io (         | <b>L</b><br>Come | Step                 | <b>e</b><br>Over | لے<br>Return   | Stop                         | Preak Rese               | и <b>В</b> Ф<br>s/w H/w |               |
| <b>1</b>     | Progr        | am Wi            | ndow (Main.o         | 2]               |                |                              |                          |                         | - 🗆 🛛         |
|              | )<br>View    |                  | Source               | <b>∀</b> Mix     | <b>∀</b> Dis   |                              |                          |                         |               |
|              | ine<br>0012  | BRK              | Source<br>OS_TASK 1  | CBØ,             | TCB1;          |                              | /* Task-                 | -control-bloc           | ks */ ▲       |
| 0            | 0013<br>0014 | -                | void Tasl            | (0(voi           | d) {           |                              |                          |                         |               |
| 0            | 0015<br>0016 | B                | while (              | (1) {<br>elau (  | 10):           |                              |                          |                         |               |
| Ø            | 0017         | -                | >                    |                  | 10/,           |                              |                          |                         |               |
| 0            | 0018         |                  | ,                    |                  |                |                              |                          |                         |               |
| ØI<br>   ØI  | 0020<br>0021 | -<br>B           | void Tasl            | (1(voi           | d) {           |                              |                          |                         |               |
| Ø            | 0022         | B                | OS_De                | lay (            | 50);           |                              |                          |                         |               |
| 0            | 0023         | -                | >                    |                  |                |                              |                          |                         |               |
| 0            | 0025         |                  |                      |                  |                |                              |                          |                         |               |
| 빌            |              |                  |                      |                  |                |                              |                          |                         |               |
| 8            | C₩a          | tch ₩            | indo <del>w</del>    |                  |                |                              |                          |                         | - 🗆 🗵         |
|              | Add          |                  | Add 🔀                | ( Del            | 🔀 Dele         | a 🥖 Set                      | stata Cancel 📫           | Badix                   |               |
|              | long         | > 08_            | _Time = Ø            |                  |                |                              |                          |                         |               |
| Ŀ            |              |                  |                      |                  |                |                              |                          |                         | F             |
| Read         | ły           |                  |                      |                  |                |                              | 001                      | h 00 m 00 sec 000 ms    | ec 124 use // |

When you step over <code>OS\_Start()</code>, the next line executed is already in the highest priority task created. (you may also step into <code>OS\_Start()</code>, then stepping through the task switching process in disassembly mode). In our small start program, <code>Task0()</code> is the highest priority task and is therefore active.

| PD30 [C:\Work\Start\StartNR.x30]                                            | _ 🗆 🗵                           |
|-----------------------------------------------------------------------------|---------------------------------|
| <u>File Edit View Environment Debug Option BasicWindows OptionalWindows</u> | <u>H</u> elp                    |
| Go Corre Step Over Return Stop Break Reset                                  | <b>В</b><br>S/W H/W             |
| 💀 Program Window [Main.c]                                                   | _ 🗆 🗵                           |
| View Source 📴 Mix 🗸 Dis                                                     |                                 |
| Line BRK Source                                                             | <b>_</b>                        |
| 00014 - void Task0(void) {                                                  |                                 |
| 00016 B OS_Delay (10);                                                      |                                 |
|                                                                             |                                 |
| 00019<br>00020 - void Task1(void) {                                         |                                 |
| 00021 B while (1) (<br>00022 B 0S Delay (50);                               |                                 |
| 00023 - >                                                                   | Ţ                               |
|                                                                             |                                 |
| 🥰 C Watch Window                                                            |                                 |
| Add MAdd X Del X Dele / Set cms Cancel                                      | Radix                           |
| (long) OS_Time = 1                                                          |                                 |
|                                                                             | ŀ                               |
| Ready 00 h                                                                  | 00 m 00 sec 000 msec 124 use // |

If you continue stepping, you will arrive in the task with the lower priority:

| PD 30 [C:\Work\Start\StartNR.x30]                                           |                                      |
|-----------------------------------------------------------------------------|--------------------------------------|
|                                                                             | lows <u>H</u> elp                    |
| ↓     ↓     ↓     ↓       Go     Come     Step     Over     Return     Stop | ■                                    |
| 🔂 Program Window [Main.c]                                                   | _ 🗆 🗵                                |
| View Source 📴 Mix 🗸 Dis                                                     |                                      |
| Line BRK Source                                                             | <b>▲</b>                             |
| 00014 - void Task0(void) { 00015 B while (1) {                              |                                      |
| 00016 B 0S_Delay (10);<br>00017 - >                                         |                                      |
| 00018 > 00019                                                               |                                      |
| 00020 - void Task1(void) {<br>00021 B while (1) {                           |                                      |
| 00022 B 08_Delay (50);<br>00023 - >                                         |                                      |
|                                                                             |                                      |
| 🛒 C Watch Window                                                            |                                      |
| Add MAdd X Del X Dele / Set mus Cancel                                      | 🛱 Radix                              |
| (long) OS_Time = 1                                                          |                                      |
|                                                                             | Þ                                    |
| Ready                                                                       | 00 h 00 m 00 sec 000 msec 124 use // |

Continuing to step through the program, there is no other task ready for execution. *embOS* will suspend Task1 and switch to the idle-loop, which is always executed if there is nothing else to do (no task is ready, no interrupt routine or timer executing). OS\_Idle() is found in RTOSInit.c:

| Pp PD 30 [C:\Work\Start\StartNR.x30]                                                                                                    |                                                                                                    |
|----------------------------------------------------------------------------------------------------|----------------------------------------------------------------------------------------------------|
| <u>File Edit View Environment Debug Option BasicWindows</u>                                                                                                    | OptionalWindows <u>H</u> elp                                                                                                    |
| Go Come Step Over Return Stop                                                                                                    | Break     Reset     Image: Break     Image: Break                                                                                                    |
| 🛱 Program Window [RTOSInit.c]                                                                                                    |                                                                                                    |
| View Source By Mix VDis                                                                                                    |                                                                                                    |
| Line BRK Source<br>00094 Please note:<br>00095 This is basically the "core"<br>00096 This core loop can be changed<br>00097 The idle loop does not have a<br>00098 functionality should be imple<br>00099 to be preserved. However, a s<br>00100 (like toggeling an output or<br>00101 */<br>00102 0<br>00103 - void OS_Idle(void) {<br>00105 } | of the idle loop<br>b, but:<br>a stack of its own, therefore re-<br>mented that relies on the stack<br>simple program loop can be prog-<br>incrementing a counter)<br>// Idle loop: No task is ready<br>// Nothing to do wait for |
| 👺 C Watch Window                                                                                                    |                                                                                                    |
| Add MAdd X Del Dele / Set                                                                                                    | state Cancel BRadix                                                                                                    |
|                                                                                                    | Þ                                                                                                    |
| Ready                                                                                                    | 00 h 00 m 00 sec 000 msec 124 use //                                                                                                    |

If you set a breakpoint in both of our tasks, you will see that they continue execution after the given delay.

Coming from OS\_Idle(), you should execute the 'Go' command:

| PD 30 [C:\Work\Start\St                             | artNR.x30]                   |                      |                          |                            | _ 🗆 ×           |
|-----------------------------------------------------|------------------------------|----------------------|--------------------------|----------------------------|-----------------|
| <u>File E</u> dit <u>V</u> iew E <u>n</u> vironment | <u>D</u> ebug <u>O</u> ption | <u>B</u> asicWindows | 0 <u>p</u> tionalWindows | <u>H</u> elp               |                 |
| Go Come Step                                        | <b>₽</b><br>Over Return      | Stop                 | Preak Rese               | н 🧞 🕅<br>эт <u>S/W</u> Н/W | ·               |
| 💐 Program Window (Main.                             | .c]                          |                      |                          |                            | <b>- -</b> ×    |
| View Source                                         | 🛃 Mix 🛛 😽 Dis                |                      |                          |                            |                 |
| Line BRK Source<br>00015 B while                    | (1) {                        |                      |                          |                            |                 |
| 00016 B OS_D<br>00017 - >                           | elay (10);                   |                      |                          |                            |                 |
| 00018 >                                             |                              |                      |                          |                            |                 |
| 00020 - void Tas                                    | k1(void) {                   |                      |                          |                            |                 |
| 00022 B 0S_D                                        | elay (50);                   |                      |                          |                            |                 |
| 00023 - >                                           |                              |                      |                          |                            |                 |
| 00025                                               | *******                      | *********            | *******                  | ***********                |                 |
|                                                     |                              |                      |                          |                            |                 |
| 🙀 C Watch Window                                    |                              |                      |                          |                            | - 🗆 🗵           |
| Add 💽 Add 🔇                                         | X Del 🛛 📉 Del                | e 🧳 Set              | stata Cancel 🧍           | Badix                      |                 |
| (long) OS_Time = 1                                  | 1                            |                      |                          |                            |                 |
|                                                     |                              |                      |                          |                            | ►               |
| Ready                                               |                              |                      | 00                       | h 00 m 00 sec 008 m        | isec 727 use // |

Please note:

As the emulator does not stop the timer when it reaches a breakpoint, the timer continues counting and produces an interrupt as soon as the next step is executed. This results in extra counts of the time variable OS\_Time which is shown in the watch window.

The screenshots above are taken with an older version of PD30 as those look the same for PD30, KD30 and PD30Sim.

Version 6 of PD30 looks a little bit different, but the principle of operation is the same.

### 4.5. Using PD30Sim

The PD30 simulator may be used to examine or debug your application. The peripherals of M16C are not simulated automatically. To simulate interrupts, you have to load an I/O script file.

The *embOS* distribution contains the I/O script file 'PD30\_SimInt21.scr' which simulates timer A0 interrupt, which is normally used as *embOS* timer interrupt.

The interrupt simulation should be started after the call of  $OS_InitHW()$ .

To start the simulation, proceed as follows:

- Open the I/O script window by menu 'Optional Window | IO Window'.
- From the menu in the IO Window, choose 'Load'
- Open the I/O script file 'PD30\_SimInt21.scr' found in the start directory

#### Please note:

The simulation starts immediately, but stops as soon as the IO Window is closed. Therefore the IO Window may be minimized, but must not be closed during the debugging session.

### 4.6. Common debugging hints

For debugging your application, you should use a debug build, e.g. use the debug build libraries in your projects if possible. The debug build contains additional error check functions during runtime.

When an error is detected, the debug libraries call  $OS\_Error()$ , which is defined in the separate file  $OS\_Error.c$ .

Using an emulator you should set a breakpoint there. The actual error code is assigned to the global variable OS\_Status. The program then waits for this variable to be reset. This allows to get back to the program-code that caused the problem easily: Simply reset this variable to 0 using your in circuit-emulator, and you can step back to the program sequence causing the problem. Most of the time, a look at this part of the program will make the problem clear.

For M16C CPUs, the error code is contained in the R0 register (refer to IAR documentation for details on the calling convention)

How to select an other library with debug code for your projects is described later on in this manual.

# 5. Build your own application

To build your own application, you should start with the sample start project. This has the advantage, that all necessary files are included and all settings for the project are already done.

# 5.1. Required files for an *embOS* application

To build an application using *embOS*, the following files from your *embOS* distribution are required and have to be included in your project:

- RTOS.h from sub folder Inc\ This header file declares all *embOS* API functions and data types and has to be included in any source file using embOS functions.
- RTOSInit.c from subfolder Src\. It contains hardware dependent initialization code for *embOS* timer and optional UART for embOSView.
- OS\_Error.c from subfolder Src\.
   It contains the *embOS* runtime error handler OS\_Error() which is used in stack check or debug builds.
- One *embOS* library from the Lib\ subfolder
- KD30Vect.asm from subfolder Src\ for KD30 targets
   If target should be built for KD30, the interrupt vectors for KD30 UART have
   to be defined in your project. This is done in KD30Vect.asm.

When you decide to write your own startup code, please ensure that non initialized variables are initialized with zero, according to "C" standard. This is required for some *embOS* internal variables.

Your main() function has to initialize *embOS* by call of OS\_InitKern() and OS\_InitHW() prior any other *embOS* functions except OS\_incDI() are called.

# 5.2. Select a start project

*embOS* comes with one start project which includes different targets for different output formats or debug tools. The start project was built and tested for standard M16C CPUs. For various CPU variants there may be modifications required as described later in this manual.

### 5.3. Add your own code

For your own code, you may add a new group to the project. You should then modify or replace the main.c source file in the subfolder src\.

### 5.4. Change memory model or library mode

For your application you may have to choose an other data- / memory-model. For debugging and program development you should use an *embOS* -debug library. For your final application you may wish to use an *embOS* -release library.

Therefore you have to replace the *embOS* library in your project or target:

- Build a new group for the library an add it to the selected target.
- Add the appropriate library from the Lib-subdirectory to your new group.
- Remove the previous library group from your target.

Finally check project options about target CPU data / memory model settings and compiler settings according library mode used. Refer to chapter 6 about the library naming conventions to select the correct library.

# 6. IAR compiler specifics

# 6.1. Data / Memory models, compiler options

*embOS* for M16C for IAR compiler is delivered with libraries for the most common data models and other optional settings used by IAR compiler. The following limitations exist when standard *embOS* libraries are used:

- Calling convention Simple not supported by standard libraries.
- 64bit IEEE floating point option not supported by standard libraries

When *embOS* sources are used or recompiled with the appropriate options, all of these options may be used.

IAR compiler offers three main data models:

| Data Model    | Variables in         |                             |
|---------------|----------------------|-----------------------------|
| Near pointers | far (20 bits always) | near (16 bits)              |
| Far pointers  | far (20 bits always) | far (20 bits, 64K segments) |
|               |                      | Default placement far       |
| Huge pointers | far (20 bits always) | huge (20 bits)              |

### 6.2. Available libraries

*embOS* is shipped with libraries for most commonly used data model options. The library name is composed as follows:

| Parameter | Meaning              | Value | S                          |       |
|-----------|----------------------|-------|----------------------------|-------|
| u         | Data model           | n:    | Near pointers              |       |
|           |                      | f:    | Far pointers               |       |
|           |                      | h:    | Huge pointers              |       |
| V         | Variable placement   | n:    | Near memory                |       |
|           |                      | f:    | Far memory                 |       |
|           |                      | h:    | Huge memory                |       |
| W         | Constant placement   | n:    | Near memory                |       |
|           |                      | f:    | Far memory                 |       |
|           |                      | h:    | Huge memory                |       |
| X         | size of doubles      | f:    | 32 bit                     |       |
|           |                      | d:    | 64 bit IEEE float          | *Note |
| у         | Alignment of objects | w:    | word aligned               |       |
|           |                      | b:    | byte aligned               |       |
| Z         | Writeable strings    | w:    | writeable (located in RAM) |       |
|           |                      | C:    | constant                   |       |
| LM        | Library mode         | R:    | Release                    |       |
|           |                      | S:    | Stack check                |       |
|           |                      | SP:   | Stack check + profiling    |       |
|           |                      | D:    | Debug                      |       |
|           |                      | DP:   | Debug + profiling          |       |
|           |                      | DT:   | Debug + profiling + Trace  |       |

#### rtos u v w x y z LM.r34

\*Note: Not supported by standard embOS libraries

The following data model / variable placement options are supported by standard *embOS* libraries:

| Data model    | Variables | Constants | Library name       | Note      |
|---------------|-----------|-----------|--------------------|-----------|
| Near pointers | Near      | Near      | rtos_nnnfyw_LM.r34 | Writeable |
|               |           |           |                    | strings   |
| Near pointers | Near      | Near      | rtos_nnnfyc_LM.r34 |           |
| Near pointers | Near      | Far       | rtos_nnffyc_LM.r34 |           |
| Near pointers | Near      | Huge      | rtos_nnhfyc_LM.r34 |           |
| Far pointers  | Near      | Far       | rtos_fnffyc_LM.r34 |           |
| Far pointers  | Far       | Far       | rtos_ffffyc_LM.r34 |           |
| Huge pointers | Near      | Huge      | rtos_hnhfyc_LM.r34 |           |
| Huge pointers | Huge      | Huge      | rtos_hhhfyc_LM.r34 |           |

y may be b for Byte aligned objects or w for word aligned objects.

LM For each data model / variable placement options, all embOS Library modes are available:

| Library mode | Meaning                                 | define        |
|--------------|-----------------------------------------|---------------|
| XR           | Extreme Release                         | OS_LIBMODE_XR |
| R            | Release                                 | OS_LIBMODE_R  |
| S            | Stack check                             | OS_LIBMODE_S  |
| SP           | Stack check + Profiling                 | OS_LIBMODE_SP |
| D            | Debug + stack check                     | OS_LIBMODE_D  |
| DP           | Debug + stack check + Profiling         | OS_LIBMODE_DP |
| DT           | Debug + stack check + profiling + Trace | OS_LIBMODE_DT |

This results in 96 different libraries delivered with *embOS*.

When using IAR workbench, please check the following points:

- The data / memory model is set as general project option
- One embOS library is part of your project (included in one group of your target). To find out the correct embOS library, you may look at XLINK options "Include, Library". embOS libraries follow the same naming conventions as IAR runtime libraries included by linker.
- The appropriate define according to embOS library mode is set as compiler • preprocessor option for your project.

### 6.3. Distributed project files

The distribution of embOS for M16C and IAR compiler contains one start project for IAR's Embedded Workbench that contains targets for near memory model and SP library types.

# 6.4. Distributed target configurations

Different targets are included in the sample start project. The targets are named according the output format they were built for:

- Target: Produces an Motorola output file
- CSpy Simulator: Is set up for CSPY Simulator, produces the correct output file and starts embOS timer interrupt simulation.
- Target\_KD30: Includes UART vectors used for KD30 ROM monitor. It may • be used with CSpy or KD30.
- Target\_PD30: Produces an X30 output file used for in circuit emulator.

# 7. M16C6N and M16C62P CPU specifics

The hardware initialization routines and default settings in RTOSInit.c were designed for M16C/62 CPUs.

M16C6N and M16C62P CPUs are equipped with additional prescaler that is activated per default after reset and divide the peripheral clock for timer and UART by two.

This results in wrong settings for *embOS* timer tick and baudrate for UART used for embOSView.

As far as possible, you should not modify RTOSInit.c, as this has the disadvantage, that this modifications have to be tracked when you update to a newer version of *embOS*.

# 7.1. Clock settings and corrections for *embOS* timer interrupt

OS\_InitHW() routine in RTOSInit.c derives timer init values from the constant define OS\_PCLK\_TIMER. Per default, the value of OS\_PCLK\_TIMER equals OS\_FSYS, which defines the CPU clock of the target system. As M16C6N and M16C62P CPUs have additional prescaler for timer peripherals, the calculated values derived from OS\_PCLK\_TIMER are wrong, the timer will run at half the estimated speed without correction.

To correct the *embOS* timer tick frequency, you may:

- Reprogram the Peripheral function clock select register (PCLKR) at address 0x025E to disable the prescaler for timer peripherals. This should be done before calling OS\_InitHW() either during your own target specific hardware initialization or during \_\_low\_level\_init() which is called from startup code. The protection register bit 0 has to be set to enable modification of PCLKR.
- You may alternatively define OS\_PCLK\_TIMER as project option (compiler preprocessor option). This value is used to calculate values used to initialize *embOS* timer.

# 7.2. Clock settings and corrections for UART used for embOS-View

OS\_COM\_Init() routine in RTOSInit.c derives baudrate generator init values from the constant define OS\_PCLK\_UART. Per default, the value of OS\_PCLK\_UART equals OS\_FSYS, which defines the CPU clock of the target system. As M16C6N and M16C62P CPUs have additional prescaler for UART peripherals, the calculated values derived from OS\_PCLK\_UART are wrong, the UART will run at half the estimated speed without correction.

To correct the *embOS* UART baudrate for embOSView, you may:

- Reprogram the Peripheral function clock select register (PCLKR) at address 0x025E to disable the prescaler for UART peripherals. This should be done before calling OS\_InitHW() either during your own target specific hardware initialization or during \_\_low\_level\_init() which is called from startup code. The protection register bit 0 has to be set to enable modification of PCLKR.
- You may alternatively define OS\_PCLK\_UART as project option (compiler preprocessor option). This value is used to calculate values used to initialize UART used for communication with embOSView.

# 7.3. PLL settings

M16C62P group CPUs are equipped with internal PLL and other clock options. Standard RTOSInit.c routines are written for CPUs without PLL.

Normally, PLL should be initialized as early as possible. You may initialize PLL in \_\_low\_level\_init() which is called during startup code.

When using PLL, OS\_InitHW() which initializes *embOS* timer may have to be modified.

# 7.4. Conclusion about clock settings

- **OS\_FSYS** has to be defined according to your CPU clock frequency. This should be defined as compiler preprocessor option in your project.
- OS\_PCLK\_TIMER has to be defined to fit the frequency used as peripheral clock for the *embOS* timer. The value defaults to OS\_FSYS. It should be modified and defined as compiler preprocessor option if modification is required.
- **OS\_PCLK\_UART** has to be defined to fit the frequency used as peripheral clock for the UART used for communication with embOSView. The value defaults to OS\_FSYS. It should be modified and defined as compiler preprocessor option if modification is required.
- **PLL** settings should be checked. OS\_InitHW() in RTOSInit.c might have to be modified, as this function modifies clock options of CPU.

# 8. Stacks

# 8.1. Task stack for M16C

Every *embOS* task has to have its own stack. Task stacks can be located in any RAM memory location that can be used as stack by the M16C CPU.

As M16C CPUs have a 16bit stack pointer only, this may be any RAM located from 0x0400..0xFFFF.

The stack-size required is the sum of the stack-size of all routines plus basic stack size.

The basic stack size is the size of memory required to store the registers of the CPU plus the stack size required by *embOS* -routines.

For the M16C, this minimum stack size is about 42 bytes in the near memory model.

8.2. System stack for M16C

The system stack size required by *embOS* is about 40 bytes (65 bytes in. profiling builds) However, since the system stack is also used by the application before the start of multitasking (the call to  $OS\_Start()$ ), and because software-timers also use the system-stack, the actual stack requirements depend on the application.

The stack used as system stack is the one defined as CSTACK in the linker command file (\*.xcl).

A good value for the system stack is typically about 80 to 200 bytes.

The stack size itself can be set as project option under "General Options, Heap / Stack".

### 8.3. Interrupt stack for M16C

The M16C CPU has been designed with multitasking in mind; it has 2 stackpointers, the USP and the ISP. The U-Flag selects the active stack-pointer. During execution of a task or timer, the U-flag is set thereby selecting the userstack-pointer. If an interrupt occurs, the M16C clears the U-flag and switches to the interrupt-stack-pointer automatically this way. The ISP is active during the entire ISR (interrupt service routine). This way, the interrupt does not use the stack of the task and the stack-size does not have to be increased for interruptroutines. Additional stack-switching as for other CPUs is therefore not necessary for the M16CC.

The stack used as interrupt stack is the one defined as ISTACK in the linker command file (\*.xcl).

The interrupt stack size itself can be set as project option under "General Options, Heap / Stack".

### 8.4. Reducing the stack size

The stack check libraries check the used stack of every task and the system and interrupt stack also. Using embOSView the total size and used size of any stack can be examined. This may be used to reduce the stack sizes, if RAM space is a problem in your application.

# 9. Interrupts

# 9.1. What happens when an interrupt occurs?

- The CPU-core receives an interrupt request
- As soon as interrupts are enabled and the processor interrupt priority level is below or equal to the interrupt priority level of the interrupting device, the interrupt is executed.
- the CPU switches to the Interrupt stack
- the CPU saves PC and flags on the stack
- the IPL is loaded with the priority of the interrupt
- the CPU jumps to the address specified in the vector table for the interrupt service routine (ISR)
- ISR : save registers
- ISR : user-defined functionality
- ISR : restore registers
- ISR: Execute REIT command, restoring PC, Flags and switching to User stack
- For details, please refer to the RENESAS users manual.

# 9.2. Defining interrupt handlers in "C"

Routines preceded by the keyword \_\_\_interrupt save & restore the registers they modify and return with REIT.

The corresponding interrupt vector number should be written prior the function using a #pragma directive.

For a detailed description on how to define an interrupt routine in "C", refer to the IAR C-Compiler's user's guide.

#### Example

"Simple" interrupt-routine

```
#pragma vector = 21
__interrupt void ISR_Timer (void) {
    OS_EnterInterrupt();
    HandleTimer();
    OS_LeaveInterrupt();
}
```

# 9.3. Interrupt vector table

Normally there is no need to define a separate interrupt vector table when using IAR compiler for M16C, as interrupt routines may be written in "C" source as described above. If for some reason, you have to define a vector table as assembler file, please refer to IAR documentation or take the vector definition file KD30Vect.asm for KD30 ROM Monitor interrupt vectors as reference.

### 9.4. Interrupt-stack

Since the M16C CPUs have a separate stack pointer for interrupts, there is no need for explicit stack-switching in an interrupt routine. The routines OS\_EnterIntStack() and OS\_LeaveIntStack() are supplied for source compatibility to other processors only and have no functionality.

# 9.5. Fast interrupts with M16C

Instead of disabling interrupts when *embOS* does atomic operations, the interrupt level of the CPU is set to 4. Therefore all interrupts with level 5 or above can still be processed.

These interrupts are named *Fast interrupts*. You must not execute any *embOS* function from within a *fast interrupt* function.

# 9.6. Interrupt priorities

With introduction of *Fast interrupts*, interrupt priorities useable for interrupts using *embOS* API functions are limited.

- Any interrupt handler using *embOS* API functions has to run with interrupt priorities from 1 to 4. These *embOS* interrupt handlers have to start with OS\_EnterInterrupt() or OS\_EnterNestableInterrupt() and must end with OS\_LeaveInterrupt() or OS\_LeaveNestableInterrupt().
- Any Fast interrupt (running at priorities from 5 to 7) must not call any embOS API function. Even OS\_EnterInterrupt() and OS\_LeaveInterrupt() must not be called.
- Interrupt handler running at low priorities (from 1 to 4) not calling any *embOS* API function are allowed, but must not re-enable interrupts!

The priority limit between *embOS* interrupts and Fast interrupts is fixed to 4 and can only be changed by recompiling *embOS* libraries!

# 10. STOP / WAIT Mode

Usage of the wait instruction is one possibility to save power consumption during idle times. If required, you may modify the  $OS\_Idle()$  routine, which is part of the hardware dependent module RtosInit.c.

The stop-mode works without a problem; however the real-time operating system is halted during the execution of the stop-instruction if the timer that the scheduler uses is supplied from the internal clock. With external clock, the scheduler keeps working.

# 11. Technical data

# 11.1. Memory requirements

These values are neither precise nor guaranteed but they give you a good idea of the memory-requirements. They vary depending on the current version of *embOS*. The values in the table are for the near memory model and release build library.

| Short description | ROM         | RAM    |
|-------------------|-------------|--------|
|                   | [byte]      | [byte] |
| Kernel            | approx.1650 | 28     |
| Add. Task         |             | 18     |
| Add. Semaphore    |             | 4      |
| Add. Mailbox      |             | 12     |
| Add. Timer        |             | 12     |
| Power-management  |             |        |

# 12. Files shipped with *embOS* M16C for IAR compiler

*embOS* for M16C and IAR compiler is shipped with documentation in PDF format and release notes as html.

The start project, source files, all libraries and additional files required for linker or emulator / simulator are located in the sub folder 'Start'. The distribution of *embOS* contains the following files:

| Directory  | File           | Explanation                                 |
|------------|----------------|---------------------------------------------|
| Start\     | Start.eww      | Start workspace for IAR Embedded Work-      |
|            |                | bench.                                      |
| Start\     | Start.ewp      | Start project for IAR Embedded Work-        |
|            |                | bench.                                      |
| Start\     | Cspy.mac       | embOS timer Interrupt simulation macro      |
|            |                | for IAR C-Spy simulator                     |
| Start\     | PD30_SimInt21. | IO script file for embOS timer interrupt    |
|            | scr            | simulation under PD30Sim                    |
| Start\Inc\ | RTOS.h         | embOS API header file. To be included in    |
|            |                | any file using <i>embOS</i> functions       |
| Start\Lib\ | *.r34          | embOS libraries                             |
| Start\Src\ | main.c         | Frame program to serve as a start           |
| Start\Src\ | RtosInit.c     | Hardware setup functions used for em-       |
|            |                | bOS                                         |
| Start\Src\ | OS_Error.c     | embOS runtime error handler.                |
| Start\Src\ | KD30Vect.asm   | Interrupt vector definition sample for KD30 |
|            |                | ROM monitor.                                |
| GenOsSrc\  | *.*            | embOS sources (Source version only)         |
|            | *.Bat          | Batch files to build embOS libraries from   |
|            |                | sources (Source version only)               |

embOSView and the manuals are found in the root directory of the distribution.

# 13. Index

| low_level_init()21                |
|-----------------------------------|
| С                                 |
| Clock settings                    |
| Clock settings, timer interrupt21 |
| Clock settings, UART21            |
| C-Spy                             |
| CSTACK                            |
| F                                 |
| Fast interrupt25                  |
| I                                 |
| Installation5                     |
| Interrupt priority                |
| Interrupt stack                   |
| Interrupt vector table            |
| Interrupt, fast25                 |
| Interrupts                        |

| Interrupt-stack       |
|-----------------------|
| ISTACK                |
| κ                     |
| KD3011                |
| KD30Vect.asm11        |
| Μ                     |
| M16C62P21             |
| M16C6N21              |
| Memory models19       |
| Memory requirements27 |
| 0                     |
| OS_Error()            |
| OS_FSYS21, 22         |
| OS_PCLK_TIMER21, 22   |
| OS_PCLK_UART21, 22    |
| Р                     |
| PCLKR21               |

| PD3012                    |   |
|---------------------------|---|
| PD30Sim16                 | , |
| PLL settings22            |   |
| R                         |   |
| ROM Monitor11             |   |
| S                         |   |
| Stacks                    |   |
| Stacks, interrupt stack23 |   |
| Stacks, system stack23    |   |
| Stacks, task stacks23     |   |
| Stop-mode26               | j |
| System stack23            |   |
| т                         |   |
| Task stacks23             |   |
| Technical data27          |   |
| W                         |   |
| Wait-mode26               | , |